## App 端如何验收航修项目(文档)

用户登录互海通 App 端,在主页面点击"航修项目待验收"的待处理任务 (步骤 1), 进入待处理任务列表,点击目标待验收航修项目(步骤 2);输入实际费用,完工意见等信 息,最后点击验收,分别验收,评论等操作,带\*项为必填(步骤 3);点击"部分验收"则该 项目生成新的维修申请提交审批(步骤 4)。

| 互海通     帮助       船舶报销     备用金申请     询价方案     采购订单       ●     ●     ●     ●       ●     ●     ●     ●       ●     ●     ●     ●       ●     ●     ●     ●       ●     ●     ●     ●       ●     ●     ●     ●       ●     ●     ●     ●       ●     ●     ●     ●       ●     ●     ●     ●       ●     ●     ●     ●       ●     ●     ●     ●       ●     ●     ●     ●       ●     ●     ●     ●       ●     ●     ●     ●       ●     ●     ●     ●       ●     ●     ●     ●       ●     ●     ●     ●       ●     ●     ●     ●       ●     ●     ●     ●       ●     ●     ●     ●       ●     ●     ●     ●       ●     ●     ●     ●       ●     ●     ●     ●       ●     ●     ●     ●       ●     ●     ●       ●     ●     ●                                                                                                    | 下午1:              | ac •           |                |                       |
|----------------------------------------------------------------------------------------------------|-------------------|----------------|----------------|-----------------------|
| <ul> <li>船舶报销 备用金申请 询价方案 采购订单</li> <li>第二十二章 中于一方子 一方子 一方子 一方子 一方子 一方子 一方子 一方子 一方子 一方子</li></ul>                                                                                                    |                   | 互海             | 通              | 帮助                    |
| 1       第二日户登录三海通APP         第二年年年天二年年第二十年年年年年年年年年年年年年年年年年年年年年年年年年年年年                                                                                                    | 船舶报销              | 备用金申请          | 询价方案           | 采购订单                  |
|                                                                                                    |                   | □搭寻1           | コ海诵            |                       |
| 中国       小田       小田       M       小田       M       小田       M       小田       M       小田       M       小田       M       M       M       M       M       M       M       M       M       M       M       M       M       M       M       M       M       M       M       M       M       M       M       M       M       M       M       M       M       M       M       M <t< td=""><td>游<sup>订单</sup>7</td><td>字葉で</td><td></td><td>"航修</td></t<>                                                                                                    | 游 <sup>订单</sup> 7 | 字葉で            |                | "航修                   |
| <ul> <li>● 船员调令 船员考核 船员报销</li> <li>● 99-</li> <li>● 99-</li> <li>● 90-</li> <li>● 10</li> <li>● 10</li></ul> | 项目                | 寺验收'           | "的得            | 和<br>主<br>文<br>上<br>理 |
| 1       992       994       994       5         审批       执行       验收       审批         保养单       保养单       保养单       维修申请         重批       人行       执行       強收         审批       执行       执行       強收         事批       执行       执行       監收         非修方案       维修方案       自修项目       自修项目         3       10       6       10       6         执行       验收       审批       执行       10       6         执行       验收       审批       执行       10       6         就修项目       航修项目       航海海图       10       10       10         就修项目       航修项目       航海海图       10       10       10         12       2       10       11       10       10         验收       审批       脱坂       11       11       11         验收       审批       脱收       审批       11       11         航海海图       航修结算       航修结算       高船申请       12       11         执行       金       11       11       11       11       11         小行       11       11       11                                                                                                    | 俨务                | 船员调令           | 船员考核           | 船员报销                  |
| 保养单     保养单     保养单     维修申请       ●     ●     ●     ●       审批     执行     执行     验收       非修方案     生修方案     自修项目     自修项目       ●     ●     ●     ●       丸行     強收     中批     执行       航修项目     航修项目     航海海图     航海海图       12     ●     ●     ●       13     空     ●     ●       14     小行     10     ●       小修项目     航修项目     航海海图     1       15     ●     ●     ●       16     ●     ●     ●       17     ●     ●     ●       18     ●     ●     ●       19     ●     ●     ●       10     ●     ●     ●       11     ●     ●     ●       12     ●     ●     ●       13     ●     ●     ●       14     ●     ●     ●       15     ●     ●     ●       16     ●     ●     ●       17     ●     ●     ●                                                                                                    | 軍批                | 99+<br>执行      | 99+<br>验收      | <b>5</b><br>审批        |
| ●       ●       ●       ●       ●       ●       ●       ●       ●       ●       ●       ●       ●       ●       ●       ●       ●       ●       ●       ●       ●       ●       ●       ●       ●       ●       ●       ●       ●       ●       ●       ●       ●       ●       ●       ●       ●       ●       ●       ●       ●       ●       ●       ●       ●       ●       ●       ●       ●       ●       ●       ●       ●       ●       ●       ●       ●       ●       ●       ●       ●       ●       ●       ●       ●       ●       ●       ●       ●       ●       ●       ●       ●       ●       ●       ●       ●       ●       ●       ●       ●       ●       ●       ●       ●       ●       ●       ●       ●       ●       ●       ●       ●       ●       ●       ●       ●       ●       ●       ●       ●       ●       ●       ●       ●       ●       ●       ●       ●       ●       ●       ●       ●       ●       ●       ●       ●       ●       ●                                                                                                          | 保养单               | 保养单            | 保养单            | 维修申请                  |
| <ul> <li>              4修方案 自修项目 自修项目          </li> <li>             9         </li> <li>             4修方案 自修项目         </li> <li>             9         </li> <li>             30         </li> <li>             30         </li> <li>             30         </li> <li>             30         </li> <li>             30         </li> <li>             30         </li> <li>             4修页目         </li> <li>             30         </li> <li>             30         </li> <li>             4修项目         </li> <li>             41         </li> <li>             30         </li> <li>             41         </li> <li>             30         </li> <li>             41         </li> <li>             31         </li> <li>             30         </li> <li>             41         </li> <li>             31         </li> <li>             30         </li> <li>             41         </li> <li>             31         </li> <li>             31         </li> <li>             31         </li> <li>             31         </li> <li>             31         </li> <li>             41         </li> <li>             31         </li> <li>             31         </li> <li>             31         </li> <li>             31         </li> <li>             31         </li> <li>             31         </li> <li>             41         </li> <li>             41         </li> </ul>                                                                                                    | 軍批                | 3<br>执行        | 3<br>执行        | 验收                    |
| ④       ●       ●       ●       ●       ●       ●       ●       ●       ●       ●       ●       ●       ●       ●       ●       ●       ●       ●       ●       ●       ●       ●       ●       ●       ●       ●       ●       ●       ●       ●       ●       ●       ●       ●       ●       ●       ●       ●       ●       ●       ●       ●       ●       ●       ●       ●       ●       ●       ●       ●       ●       ●       ●       ●       ●       ●       ●       ●       ●       ●       ●       ●       ●       ●       ●       ●       ●       ●       ●       ●       ●       ●       ●       ●       ●       ●       ●       ●       ●       ●       ●       ●       ●       ●       ●       ●       ●       ●       ●       ●       ●       ●       ●       ●       ●       ●       ●       ●       ●       ●       ●       ●       ●       ●       ●       ●       ●       ●       ●       ●       ●       ●       ●       ●       ●       ●       ●       ●                                                                                                    | 维修方案              | 维修方案           | 自修项目           | 自修项目                  |
| <ul> <li>航修项目</li> <li>航修项目</li> <li>航空海图</li> <li>航空海图</li> <li>航空海图</li> <li>航海海图</li> <li>航海海图</li> <li>航路结算</li> <li>航修结算</li> <li>高船申请</li> <li>2</li> <li>4</li> <li>4<td>9<br/>执行</td><td>2<br/>验收</td><td>10<br/>审批</td><td><br/>执行</td></li></ul>                              | 9<br>执行           | 2<br>验收        | 10<br>审批       | <br>执行                |
| 2     2     2     1     1       验收     审批     验收     审批       航海海图     航修结算     航修结算     离船申请       2     2       执行     ◆                                                                                                    | 航修项目              | 航修项目           | 航海海图           | 航海海图                  |
| 航海海图 航修结算 航修结算 离船申请                                                                                                    | 12<br>验收          | 2<br>审批        | 验收             | 11)<br>审批             |
| 22 执行                                                                                                    | 航海海图              | 航修结算           | 航修结算           | 离船申请                  |
|                                                                                                    | 2<br>执行           | ~              |                |                       |
| 离船申请 收起                                                                                                    | 离船申请              | 收起             |                |                       |
| <ul> <li>○</li> <li>○</li></ul>                                                                                                    | 白海通               | <b>⑧</b><br>通讯 | <b>回</b><br>统计 |                       |

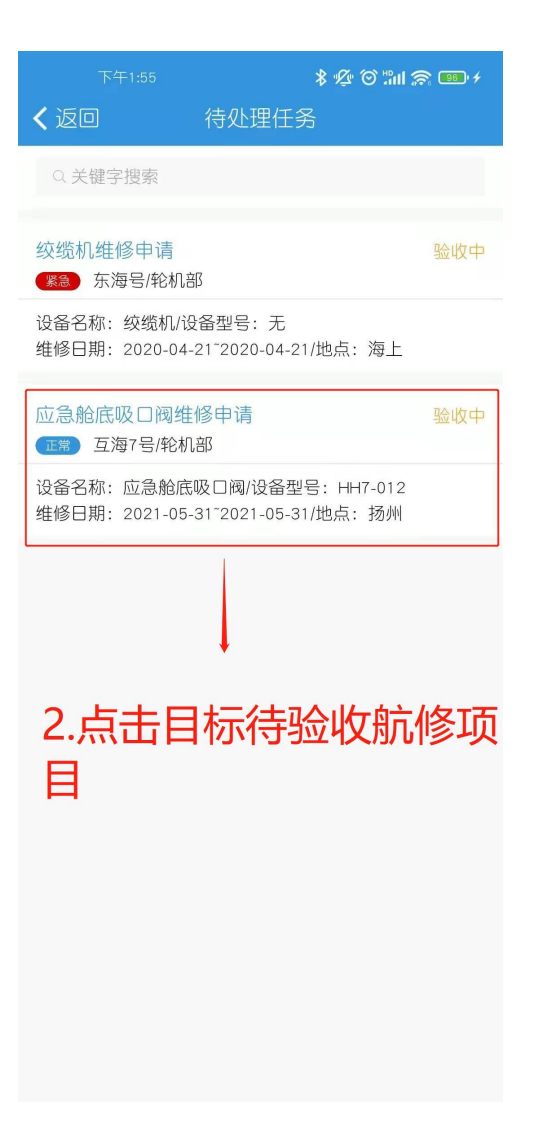

|                                                                                                    | ô "#1 📚 🚥 +                                                                                                    |
|----------------------------------------------------------------------------------------------------|----------------------------------------------------------------------------------------------------|
| <b>〈</b> 返回                                                                                                    |                                                                                                    |
| 应急舱底吸口阀维修申请<br>正第)互海7号/轮机部                                                                                                    | 验收中                                                                                                    |
| 计划维修信息: 2021-03-31 <sup>-</sup> 2021-04-01;<br>维修申请单号: P2103310001                                                                                                    | 上海                                                                                                    |
| 维修方案单号: P2103310001                                                                                                    | 维修方案单>                                                                                                    |
| 设备名称: 应急舱底吸口阀/设备型号: HH<br>设备厂商: 日<br>昆 设备详情                                                                                                    | 17-012                                                                                                    |
| 阿法拉伐                                                                                                    |                                                                                                    |
| 维修报价: CNY8000.00                                                                                                    |                                                                                                    |
| 型"研入实际费用,完工<br><sup>维修调整</sup> 二、公司上,公司                                                                                                    | 意见等信                                                                                                    |
|                                                                                                    |                                                                                                    |
|                                                                                                    | 【,部分验                                                                                                    |
|                                                                                                    | 7、部分验<br>操编。                                                                                                    |
|                                                                                                    | 【, 部分验<br>操作。                                                                                                    |
| ▲ 小 『 北 記 四 近 四 近 四 近 四 1 2 0                                                                                                    | 【, 部分验                                                                                                    |
| ▲ 小 小 山 小 小 山 小 小 山 小 小 小 山 小 小 小 山 小 小 小 小 山 小 小 小 小 山 小 小 小 小 山 小 小 小 小 小 小 小 小 小 小 小 小 小 小 小 小 小 小 小 小                                                                                                    | 【, 部分验<br>。<br>请填写实际费用<br>上传附件                                                                                                    |
| ▲ 小 『 北 記 只 近 元 力 力 加 六 山 小 ひ ひ                                                                                                    | 【, 部分验<br>傳編。<br>请填写实际费用<br>上传附件                                                                                                    |
| <ul> <li>▲ 「」」</li> <li>▲ 「」」</li> <li>▲ 「」</li> <li>▲ 「」</li></ul> | <ol> <li>(二日)分子公</li> <li>(二日)分子公</li></ol> |

|                                         | *                           | & © "III 🕿 🚥 +          |
|-----------------------------------------|-----------------------------|-------------------------|
| < 返□                                    | 航修项详情                       |                         |
| 应急舱底吸口阀<br>(正常) 互海7号/轮                  | 维修申请<br>机部                  | 验收中                     |
| 计划维修信息: 20                              | 21-03-31~2021-04-0          | 1; 上海                   |
| 维修申请单号: P2                              | 103310001                   | 维修申请单>                  |
| 维修方案单号: P2                              | 103310001                   | 维修方案单>                  |
| 设备名称:应急舱<br>设备厂商:日<br>民 设备详情            | 底吸口阀/设备型号:                  | HH7-012                 |
| 阿法拉伐                                    |                             |                         |
| 维修报价: CNY80                             | 00.00                       |                         |
| 报价备注:                                   |                             |                         |
| 售后情况:无                                  |                             |                         |
| 维修日期: 2021-0<br>维 <mark>化</mark> 完成情况:已 | 5-31~2021-05-31/地/<br>完成部分验 | <sub>点: 扬州</sub><br>收"则 |
| * 该 页 生                                 | 成新的维                        | 修申请                     |
| * 我是交叉中的                                |                             |                         |
| 验收附件                                    |                             | 上传附件                    |
| 单据进度                                    |                             |                         |
| • 🏠 Connie                              |                             | 申请                      |
| 验收                                      | 部分验收                        | 评论                      |